## ตั้งค่าเชื่อมต่อ FTP โปรแกรม Total Commander

1. ทำการแยกไฟล์ที่ดาวน์โหลดมา จะได้โฟลเดอร์ชื่อ totalcmd8

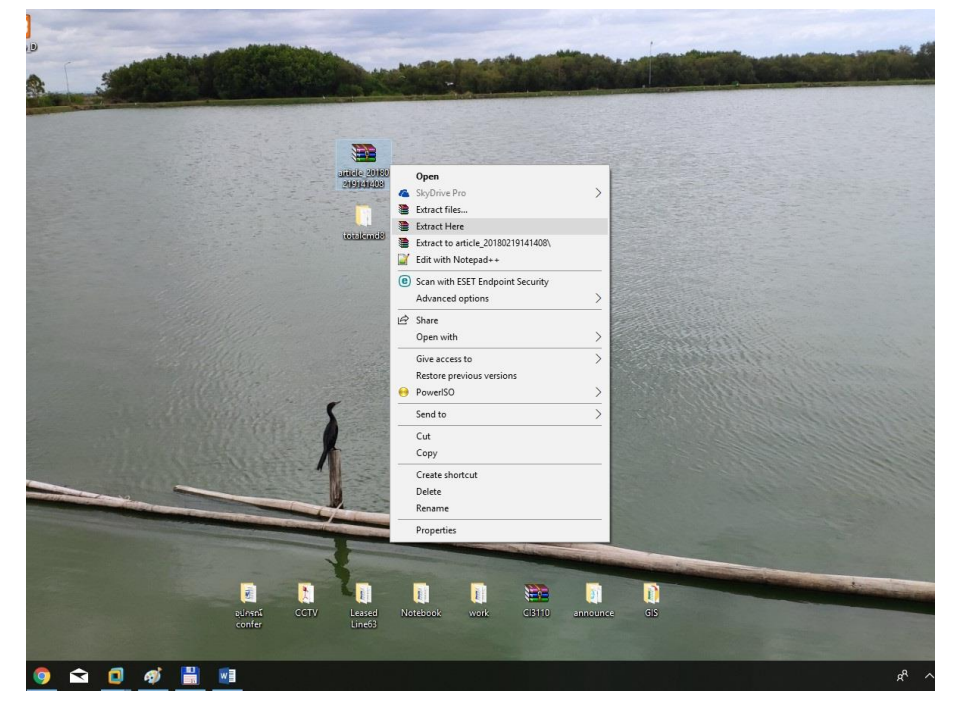

เข้าโฟลเดอร์ totalcmd8 ตัวโปรแกรมจะมี 2ตัว "TOTALCMD สำหรับ Windows 32bit",
 "TOTALCMD64 สำหรับ Windows 64bit"

| Image: Second Second              |                                                                                                    |                                                                                                    |                                                                                                    | Select                                                                                                    | 100                                                                                                    |
|----------------------------------------------------------------------------------------------------|----------------------------------------------------------------------------------------------------|----------------------------------------------------------------------------------------------------|----------------------------------------------------------------------------------------------------|----------------------------------------------------------------------------------------------------|----------------------------------------------------------------------------------------------------|
| Could access         Nume         Date modified         Type         Size           Could access         Totubelme         09/02/57 08:50         Application         42 88           Destap         Totubelme         09/02/57 08:50         Application         42 88           Downloads         Totubelme         09/02/57 08:50         Application         42 88           Destap         Totubelme         09/02/57 08:50         Application         42 88           Pictures         Totubelme         09/02/57 08:50         Application         42 88           Pictures         Totubelme/totubelme/totubelme/                                                                                                    | > totalcmd8 >                                                                                                    |                                                                                                    | ✓ Ö Search to                                                                                                    | otalcmd8                                                                                                    | 9                                                                                                    |
| Image: Construction of the construction of the constend of the construction of the construction              | ^ Name ^                                                                                                    | Date modified                                                                                                    | Type Si                                                                                                    | te                                                                                                    | ^                                                                                                    |
| Image: Second Second              | ess 🛗 TcUsbRun                                                                                                    | 19/02/57 08:50                                                                                                    | Application                                                                                                    | 42 KB                                                                                                    |                                                                                                    |
| UNACIONES         Image: Discussion of the second of the second of t               | * B TOTALEMD                                                                                                    | 19/02/57 03:50                                                                                                    | Compiled 11Th/Icm                                                                                                    | 110-110                                                                                                    | 5 2                                                                                                    |
| Bocuments       1014C10002CR04047231       10302/1020       1004072314       2.68         Pictures       1014C10002CR04047231       10302/1020       Application       7.924 KB         Codeginier ou       1014C10002CR04047231       10302/10207       10502/10207       10502/10207         Codeginier ou       1014C10002CR04047231       10302/10207       10502/10207       10502/10207         Old       UNRARDLL       110/02/10207       10502/10207       10502/10207       10502/10207         Old       UNRARDLL       110/02/10207       Application extern       1048         Ondrive       WX227016       Application extern       124 KB         WCMCONSDLL       19/02/170830       Application extern       125 KB         Dobjects       WCMCONSDLL       19/02/170830       Application extern       125 KB         Descensets       WCMCONSDLL       19/02/170830       Application extern       121 KB         Dobjects       WCMCONSDLL       19/02/170830       Application extern       121 KB         Decensets       WCMRP32LDL       19/02/170830       Application extern       121 KB         Downloads       WCMRP310       19/02/170830       Application extern       121 KB         Downloads                                                                                                    | ids 🖈 💾 TOTALCMD                                                                                                    | 19/02/57 08:50                                                                                                    | Application                                                                                                    | 3,952 KB                                                                                                    |                                                                                                    |
| Pictures         Soldentification         Condentification         Condentification                                                                                                    |                                                                                                    | 19/02/37 08:30                                                                                                    | MANIFEST FILE                                                                                                    | 2 ND                                                                                                    |                                                                                                    |
| Codégniter vul         TOTALCMOS         19/02/57 08:50         Application         76.48           config         UNACEV2.DLL         19/02/57 08:50         Application extens         76.48           Old         UNARSK.DLL         19/02/57 08:50         Application extens         76.48           offin         UNARSK.DLL         19/02/57 08:50         Application extens         76.48           offin         UNARSK.DLL         19/02/57 08:50         Application extens         165.48           offin         UNARSK.DLL         19/02/57 08:50         Application extens         223.48           offin         UNARSK.DLL         19/02/57 08:50         Application extens         253.88           offin         WCMCONS.DLL         19/02/57 08:50         Application extens         253.88           Displexts         WCMCONS.NC         19/02/57 08:50         Application extens         214.88           Destop         WCMCONS.NL         19/02/57 08:50         Application extens         212.48           Destop         WCMCONS.NL         19/02/57 08:50         Application extens         147.48           Destop         WCMCMONS.NL         19/02/57 08:50         Application extens         147.48           Downloads         WCMRP64.DLL                                                                                                    | * Tomuconomic                                                                                                    | 10/02/57 00:50                                                                                                    | with the                                                                                                    | 22.110                                                                                                    |                                                                                                    |
| config       UNACKNOWLANNING 2)       18:02 / 00:00       UNACKNOWLANNING 2)       2:00         Old       UNACKNOWLANNING 2)       19:02/37:05:3       Application extern       2:14:88         Old       UNACKNOWLANNING 2)       19:02/37:05:3       Application extern       1:55:88         Out       UNACKNOWLANNING 2)       19:02/37:05:3       Application extern       1:55:88         OneDrive       WCMCONSDLL       19:02/37:05:3       Application extern       1:55:88         This PC       WCMCONSDL       19:02/37:05:3       Application extern       1:55:88         Delatop       WCMCONSDL       19:02/37:05:3       Application extern       1:55:88         Delatop       WCMCONSDL       19:02/37:05:3       Application extern       1:55:88         Delatop       WCMCONSDL       19:02/37:08:30       Application extern       1:21:88         Delatop       WCMR0NSUNC       19:02/37:08:30       Application extern       1:21:188         Decuments       WCMR0NSUL       19:02/37:08:30       Application extern       1:21:188         Downloads       WCMR0NSUL       19:02/37:08:30       Application extern       1:21:188         Downloads       WCMR0NSUL       19:02/37:08:30       WUL File       <                                                                                                    | iter stall                                                                                                    | 19/02/57 08:50                                                                                                    | Application                                                                                                    | 7,924 KB                                                                                                    |                                                                                                    |
| Old         UNACK2/20LL         19/02/27 (8:3)         Application exters         76 k8           Old         UNARADIL         17/02/27 (8:3)         Application exters         76 k8           If         UNARASULL         19/02/27 (8:3)         Application exters         165 k8           If         UNARASULL         19/02/27 (8:3)         Application exters         165 k8           Image: Image:                                                                                                    |                                                                                                    | 15/02/37 00.30                                                                                                    | WANTEDTTIE                                                                                                    | 2.10                                                                                                    |                                                                                                    |
| • Unsuradul         17/09/22 (14)         Application extent                                                                                                    | UNACEV2.DLL                                                                                                    | 19/02/57 08:50                                                                                                    | Application extens                                                                                                    | 76 KB                                                                                                    |                                                                                                    |
| Work         Overderskubil         19/02/27 (8:30)         Application extens         169 kB           Onchrine         W WARSADL         19/02/27 08:50         Application extens         169 kB           W WILL         19/02/27 08:50         Application extens         169 kB           W WILL         19/02/27 08:50         Application extens         169 kB           W WILL         19/02/27 08:50         Application extens         488           W WILL         19/02/27 08:50         Application extens         528 kB           Desktep         W WIMCONSINC         19/02/27 08:50         Application extens         121 kB           Decuments         W WIMCPFAULI         19/02/27 08:50         Application extens         121 kB           Decuments         W WIMCPFAULI         19/02/27 08:50         Application extens         121 kB           Decuments         W WIMCPFAULI         19/02/27 08:50         Application extens         121 kB           Decuments         W WILWINST.WUL         19/02/27 08:50         WUL File         1 kB           Downloads         W WILWINST.WUL         19/02/27 08:50         WUL File         1 kB           S1 kems         1 kem selected 7.73 MB         I kem selected 7.73 MB         I kem sel                                                                                                    | UNKAR.DLL                                                                                                    | 17/09/62 10:41                                                                                                    | Application extens                                                                                                    | 214 KB                                                                                                    | 200                                                                                                    |
| ● OneDrive       19/02/37 08:50       Application estima                                                                                                    | UNRAR9X.DEL                                                                                                    | 19/02/57 08:50                                                                                                    | Application extens                                                                                                    | 100 KB                                                                                                    |                                                                                                    |
| This PC     WorkCONS.DLL     19/02/57 08:50     Application extens     625 K8     30 Objects     WorkCONS.NC     19/02/57 08:50     Application extens     C25 K8     Destop     WorkCP64.DLL     19/02/57 08:50     Application extens     147 K8     Downloads     WorkCP64.DLL     19/02/57 08:50     Application extens     147 K8     Downloads     WorkCP64.DLL     19/02/57 08:50     WULFile     1 K8     S1 Rems     1 Rem selected 7.73 MB                                                                                                    | WC22TO16                                                                                                    | 19/02/37 08:50                                                                                                    | Application                                                                                                    | 232 KB                                                                                                    |                                                                                                    |
| 30 Objects         WCMCONS.INC         19/02/57 08:50         IBC File         2 K8           ■ Decktop         WCMZP22.DLL         19/02/57 08:50         Application extens         121 K8           ■ Decuments         WCMRP4.DLL         19/02/57 08:50         Application extens         121 K8           ■ Documents         WCMNNST.WUL         19/02/57 08:50         Application extens         121 K8           ● Downloads         WCMNNST.WUL         19/02/57 08:50         WUL File         1 K8           ● Downloads         Wincmakey         25/06/55 15:01         KEY File         2 K8           \$1 Rems         1 Rem selected 7.73 M8         Implication extens         1 Implication extens         1 Implication extens         1 Implication extens                                                                                                    | WCMICONS DU                                                                                                    | 19/02/57 08:50                                                                                                    | Application extens                                                                                                    | 625 KB                                                                                                    |                                                                                                    |
| D Deskop         W WCM2P32DLL         19/02/57 08:50         Application extens         121 KB           D Deskop         W WCM2P32DLL         19/02/57 08:50         Application extens         121 KB           D Deskop         W WCM2P42DLL         19/02/57 08:50         Application extens         147 KB           D Deswondods         W WCMNINST.WUL         19/02/57 06:50         WUL Fie         1 KB           D Deswondods         W WCMNINST.WUL         19/02/57 06:50         WUL Fie         1 KB           D Deswondods         W WCMNINST.WUL         19/02/57 06:50         WUL Fie         1 KB           D Deswondods         W WL Fie         1 KB         EXB         ¥           S 11 Atms         1 item selected 7.73 MB         EXB         ¥                                                                                                    |                                                                                                    | 19/02/57 08:50                                                                                                    | INC File                                                                                                    | 2 KB                                                                                                    | 1000                                                                                                    |
| Bocuments     WCM2P64.DLL     19/02/57 08:50     Application extens     147 K8     WCMNST.WUL     19/02/57 08:50     WUL File     1 K8     VOLINIST.WUL     19/02/57 08:50     WUL File     XEW     S1 Rems     1 Rem selected     7.73 MB     Image: Internation extens                                                                                                    | WCMZIP32.DLL                                                                                                    | 19/02/57 08:50                                                                                                    | Application extens                                                                                                    | 121 KB                                                                                                    | 1000                                                                                                    |
| Image: Solution of the solution of the solut | WCMZIP64.DLL                                                                                                    | 19/02/57 08:50                                                                                                    | Application extens                                                                                                    | 147 KB                                                                                                    | 6233                                                                                                    |
| Downloads     Ownloads     Wincmd.key     25/06/55 15:01     KEY File     2 KB                                                                                                    | nts WCUNINST.WUL                                                                                                    | 19/02/57 08:50                                                                                                    | WUL File                                                                                                    | 1 KB                                                                                                    | 255                                                                                                    |
| 51 Rems 1 item selected 7.73 MB                                                                                                    | ds 🗸 🗋 Wincmd.key                                                                                                    | 25/06/55 15:01                                                                                                    | KEY File                                                                                                    | 2 KB                                                                                                    | × 198                                                                                                    |
|                                                                                                    | em selected 7.73 MB                                                                                                    |                                                                                                    |                                                                                                    | 8                                                                                                    |                                                                                                    |
|                                                                                                    |                                                                                                    |                                                                                                    |                                                                                                    |                                                                                                    |                                                                                                    |
|                                                                                                    | and the second second se                                                                                                    |                                                                                                    |                                                                                                    |                                                                                                    |                                                                                                    |
|                                                                                                    |                                                                                                    |                                                                                                    | State of the local division of the                                                                                                    |                                                                                                    |                                                                                                    |
|                                                                                                    | and the second second sec | and the second second se |                                                                                                    | Statement of the local division of the local division of the local | The second second second second second second second second second second second second second second second s                                                                                                    |
|                                                                                                    | and the second second se                                                                                                    | and the second second se |                                                                                                    |                                                                                                    |                                                                                                    |
|                                                                                                    |                                                                                                    | Name Name Name Name Name Name Name Name                                                                                                    | Nume         Date modified           Winder         19/02/37 (08:0)           Bit Modified         19/02/37 (08:0)           Winder         19/02/37 (08:0)           Winder         19/02/37 (08:0)           Winder         19/02/37 (08:0)           Winder         19/02/37 (08:0)           Winder         19/02/37 (08:0)           Winder         19/02/37 (08:0)           WinderStander         19/02/37 (08:0)           WinderStander         19/02/37 (08:0)           WinderStander         19/02/37 (08:0)           WinderStander         19/02/37 (08:0)           WinderStander         19/02/37 (08:0)           WinderStander         19/02/37 (08:0)           WinderStander         19/02/37 (08:0)           WinderStander         19/02/37 (08:0)           WinderStander         19/02/37 (08:0)           WinderStander         19/02/37 (08:0)           WinderStander         19/02/37 (08:0)           WinderStander         19/02/37 (08:0)           WinderStander         25/06/35 15/01           WinderStander         25/06/35 15/01           WinderStander         25/06/35 15/01 | Nume         Date modified         Type         Size           Image: Size of total state of total state of to                                                                             | Name         Date modified         Type         Size           Image: State State Sta |

3. เข้าโปรแกรมแล้วจะขึ้นหน้าต่างโปรแกรม คลิ๊ก "Icon Connect to FTP" หรือ กด "Ctrl+F"

| 💾 Total                                          | l Commander (x64) 8.50 - Tomas Vopalensky - E                | XPRES-SERVIS-TA                                                                                                    | xi                                                                                             |                                                                                                    |                                                              | - 0                                                                                                | ×                                        |
|--------------------------------------------------|--------------------------------------------------------------|----------------------------------------------------------------------------------------------------|------------------------------------------------------------------------------------------------|----------------------------------------------------------------------------------------------------|--------------------------------------------------------------|----------------------------------------------------------------------------------------------------|------------------------------------------|
| Files M                                          | lark Commands Net Show Configuration                         | on Start                                                                                                    |                                                                                                |                                                                                                    |                                                              |                                                                                                    | Help                                     |
| 2 9                                              | # 🔮 😰 💥   🕸   🐐   🔶 🄶                                        | <b>A A</b>                                                                                                    | 2 M IS                                                                                         | 11 and a start and a start a start a start a start a start a start a start a start a start a start a start a st |                                                              |                                                                                                    | _                                        |
|                                                  | [_none_] 63,124,624 k of 116,639,740 k fm                    | Connect t                                                                                                    | FTP                                                                                            | □ c ∨ [_none_] 63,124,624 k of                                                                                  | 116,639,740 k free                                           |                                                                                                    | N                                        |
| <b>▼c:\*.*</b>                                   |                                                              |                                                                                                    | * *                                                                                            | •c:\*.*                                                                                                    |                                                              |                                                                                                    | * •                                      |
| t Name                                           | Ext                                                          | Size Date                                                                                                    | Attr                                                                                           | + Name                                                                                                    | Ext Size                                                     | Date                                                                                               | Attr                                     |
| (AMD)<br>PerfL<br>Progr<br>Progr<br>Toke<br>User | l<br>ogs]<br>am Files]<br>am Files (x86)]<br>nsBackup]<br>b] | CDIR>         04/0           CDIR>         15/0           CDIR>         13/0           CDIR>         13/0           CDIR>         13/0           CDIR>         15/0           CDIR>         15/0           CDIR>         15/0           CDIR>         15/0 | 7/2019 16:08<br>9/2018 14:33<br>9/2019 11:01r<br>9/2019 11:05<br>7/2019 09:01<br>7/2019 12:56r | [AMD]     [PerfLogs]     [Program Files]     [Program Files (x86)]     [TokensBackup]     [Users]               | dirə<br>dirə<br>dirə<br>dirə<br>dirə<br>dirə<br>dirə<br>dirə | 04/07/2019 16<br>15/09/2018 14<br>13/09/2019 11<br>13/09/2019 11<br>05/07/2019 09<br>15/07/2019 12 | 08—<br>33—<br>01r—<br>05—<br>01—<br>56r— |
| 🗋 (Windi                                         | ows]<br>p]                                                   | <dir> 11/0<br/><dir> 05/0</dir></dir>                                                                                                    | 9/2019 16:31—<br>7/2019 11:42-a—                                                               | (Windows)<br>(rampp)                                                                                            | dirə<br>dirə                                                 | 11/09/2019 16<br>05/07/2019 11                                                                     | 31—<br>42a-                              |
|                                                  |                                                              |                                                                                                    |                                                                                                |                                                                                                    |                                                              |                                                                                                    |                                          |
|                                                  |                                                              |                                                                                                    |                                                                                                |                                                                                                    |                                                              |                                                                                                    |                                          |
| 0k/0k                                            | in 0 / 0 file(s), 0 / 8 dir(s)                               | c:\>                                                                                                    |                                                                                                | 0 k / 0 k in 0 / 0 file(s), 0 / 8 dir(s)                                                                        |                                                              |                                                                                                    |                                          |
|                                                  | 3 More E4 Edit                                               | E5 Corri                                                                                                    |                                                                                                |                                                                                                    | EP Delete                                                    | AB . CA F.                                                                                         |                                          |
| F                                                | -3 view F4 Edit                                              | гэ Сору                                                                                                    | F6 M                                                                                           | F7 NewFolder                                                                                                    | Fo Delete                                                    | MC+F4 EX                                                                                           |                                          |
| ) 🖻 🚺                                            | ø 🗄                                                          |                                                                                                    |                                                                                                |                                                                                                    |                                                              |                                                                                                    | Ŕ                                        |

4. จะปรากฏหน้าต่าง "Connect to ftp server" คลิ๊ก "New Connection.." เพื่อตั้งค่าการเชื่อมต่อ

|                                                                                                    | * 7                            |                                                                                 | *                                                                                                    |
|----------------------------------------------------------------------------------------------------|--------------------------------|---------------------------------------------------------------------------------|----------------------------------------------------------------------------------------------------|
| Name                                                                                                    | Ext Size Date Attr + Name      | E                                                                               | xt Size Date Att                                                                                                    |
| [AND]<br>[PerfLogs]<br>[Program Files]<br>[Program Files (x86)]<br>[Ickens]<br>[Ukens]<br>[Windows]<br>[kampp] | ODIR-         04/07/2019 16:08 | (x86)]<br>p]                                                                    | <dir>         04/07/2019 16:08-           <dir>         15/09/2018 14:33-           DIR&gt;         13/09/2019 11:01-           DIR&gt;         13/09/2019 11:01-           DIR&gt;         13/09/2019 11:01-           DIR&gt;         05/07/2019 09:01-           DIR&gt;         15/07/2019 12:56-           DIR&gt;         11/09/2019 16:31-           DIR&gt;         05/07/2019 11:42-</dir></dir> |
|                                                                                                    |                                | Connection. New connection. New URL. Duplotate entry Edit Delete Encrypt Cancel |                                                                                                    |
| 1 k. ∕0 k. in 0 /0 file(s), 0 /8 dir(s)                                                                        | 0k/0km0/0f                     | Hep<br>ile(s). 0 / 8 dir(s)                                                     |                                                                                                    |
|                                                                                                    | c:\>                           |                                                                                 |                                                                                                    |

5. จะปรากฏหน้าต่าง "FTP: conection details" ใส่รายละเอียด เสร็จแล้วคลิ๊ก "OK"

| Session         | : | ตั้งชื่อให้ Connection |
|-----------------|---|------------------------|
| Host name[Port] | : | <u>ftp.alro.go.th</u>  |
| User name       | : | ยูสเซอร์เข้าใช้งาน     |
| Password        | : | พาสเวิร์ดเข้าใช้งาน    |

| sword | : พาสเวิร์ดเข้าใช้งาน                                             |
|-------|-------------------------------------------------------------------|
|       | Total Commander (A61) 8.50 - Tomas Vopalensky - EXPES-SERVIS-TAXI |
| -     |                                                                   |

| t Name E                                                                                                    | Size Date Att                                                                                                    | tr † Name                                | Ext Size Date                                                                                                    | Attr                                                                                                    |
|----------------------------------------------------------------------------------------------------|----------------------------------------------------------------------------------------------------|------------------------------------------|----------------------------------------------------------------------------------------------------|----------------------------------------------------------------------------------------------------|
| [AMD)     [Pergram Files]     [Pergram Files]     [Pergram Files (666)]     [TockensBackup]     [Ukers]     [Ukers]     [Luers]     [Luers]     [Luers] | Arice Units     Arice Units     Arice     Arice Units     Arice Units     Arice     Arice     Arice Units     Arice     Arice Units     Arice     Arice | ke a WWW browser) Cancel Help            | сы ала, 0487, 0487<br>- 0487, 0487, 0487, 0487,<br>- 0488, 13092019<br>- 0488, 13092019<br>- 0488, 13092019<br>- 0488, 05072019<br>- 0488, 05072019<br>- 0488, 05072019<br>- 0488, 05072019<br>- 0488, 050772019<br>- 0488, 0507772019<br>- 0488, 0507772019<br>- 0488, 0507772019<br>- 0488, 050 | 740<br>16.08<br>11.05<br>11.05<br>11.05<br>10.05<br>11.05<br>10.05<br>11.05<br>10.05<br>11.05<br>10.05<br>11.02<br>20<br>11.02<br>20<br>11.02<br>20<br>11.02<br>10.05<br>11.02<br>10.05<br>10.05<br>10.00 |
| 0 k / 0 k in 0 / 0 file(s), 0 / 8 dir(s)                                                                                                    |                                                                                                    | 0 k / 0 k in 0 / 0 file(s), 0 / 8 dir(s) |                                                                                                    |                                                                                                    |
| F3 View F4 Edit                                                                                                    | E5 Copy F                                                                                                    | 6 Move F7 NewFolder                      | F8 Delete Alt+F4                                                                                                    | Exit                                                                                                    |
| ······································                                                                                                    |                                                                                                    |                                          |                                                                                                    |                                                                                                    |

6. จะปรากฏชื่อ Session ที่เราสร้างตามข้อ5 แล้วคลิ๊ก "Connect"

| c ∨ [none] 63,124,048 k of 116,6     vc:\*.*                                                                                                    | 339,740 k free \<br>* ▼                                                                                                    | □ c ∨ [_none_] 63,124,048 k of 116,639<br>▼c:\*.*                                                                                                    | ,740 k free                                                                                                    |
|----------------------------------------------------------------------------------------------------|----------------------------------------------------------------------------------------------------|----------------------------------------------------------------------------------------------------|----------------------------------------------------------------------------------------------------|
| *C.``<br>*Ihane<br>  [Po]<br>  Pogram Files<br>  Pogram Files (685)<br>  Pogram Files (685)<br>  ClokensBackup]<br>  ClokensBackup]<br>  [Ukens]<br>  [Ukens]<br>  [Mindows] | Ext Size Date Air<br>difference of the output of the output | Karce     Karce     K | Ext         Some         Date           -COIPE         64.07/2019         16           -OIRE         15/09/2019         14           -OIRE         13/09/2019         11           -OIRE         13/09/2019         11           -OIRE         13/09/2019         11           -OIRE         13/09/2019         11           -OIRE         15/07/2019         12           -OIRE         15/07/2019         11           -OIRE         05/07/2019         11 |
| 0 k. / 0 k. in 0 / 0 file(s),0 / 8 dar(s)                                                                                                    | eb/                                                                                                    | Cancel<br>Hep<br>0 k / 0 k in 0 / 0 file(s), 0 / 8 dr(s)                                                                                                    |                                                                                                    |

7. ถ้าเชื่อมต่อสำเร็จหน้าต่างด้ายซ้ายจะปรากฏโฟลเดอร์จาก FTP

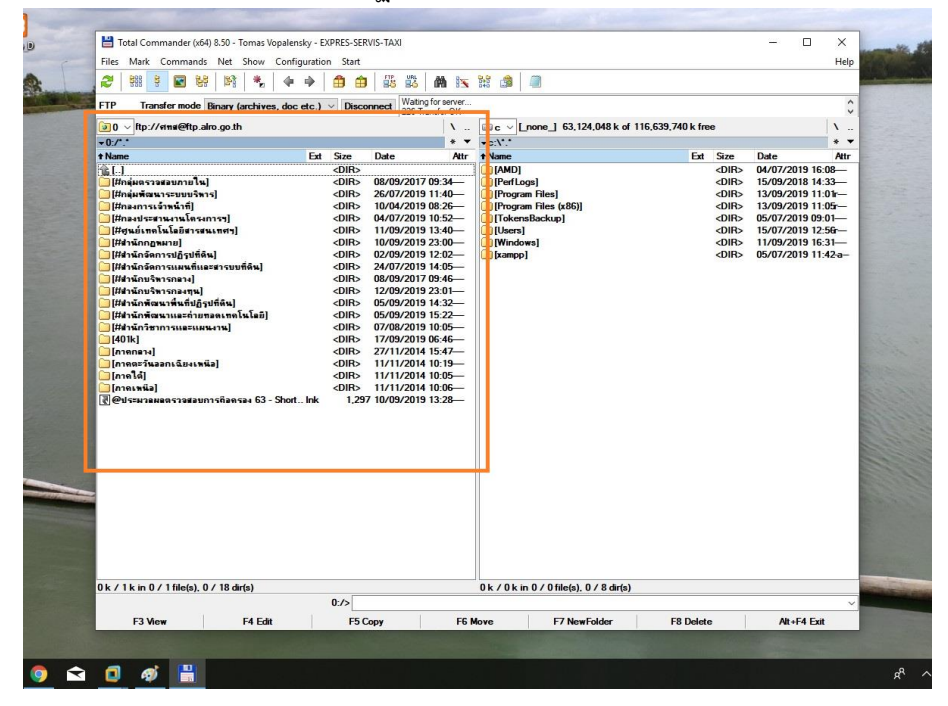